# Performance Evaluation of Automated Web vulnerability scanners for cross platforms -Red Teaming

National College of

MSc Research Project MSs cyber security

Rohan Anand Gowda Student ID: X21178003

School of Computing National College of Ireland

Supervisor:

Mr. Nail Heffernan

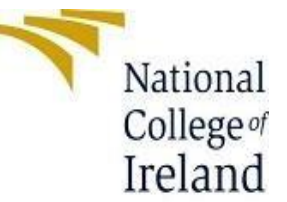

#### National College of Ireland

#### Project Submission Sheet – 2022/2023

| Student Name:                        | Rohan Anand Gowda                                                                                           |       |   |
|--------------------------------------|----------------------------------------------------------------------------------------------------|-------|---|
| Student ID:                          | X21178003                                                                                                   |       |   |
| Programme:                           | MSCCYB1                                                                                                    | Year: | 1 |
| Module:                              | MSc. Research project                                                                                       |       |   |
| Lecturer:<br>Submission Due<br>Date: | 18/09/2023                                                                                                  |       |   |
| Project Title:                       | Performance Evaluation of<br>Automated Web<br>vulnerability scanners for<br>cross platforms -Red<br>Teaming |       |   |
| Word Count:                          | 1547 including references                                                                                   |       |   |

I hereby certify that the information contained in this (my submission) is information pertaining to research I conducted for this project. All information other than my own contribution will be fully referenced and listed in the relevant bibliography section at the rear of the project.

<u>ALL</u> internet material must be referenced in the references section. Students are encouraged to use the Harvard Referencing Standard supplied by the Library. To use other author's written or electronic work is illegal (plagiarism) and may result in disciplinary action. Students may be required to undergo a viva (oral examination) if there is suspicion about the validity of their submitted work.

| Signature: | Rohan Anand<br>Gowda |
|------------|----------------------|
| Date:      | 18/09/2023           |

#### PLEASE READ THE FOLLOWING INSTRUCTIONS:

- 1. Please attach a completed copy of this sheet to each project (including multiple copies).
- 2. Projects should be submitted to your Programme Coordinator.
- 3. You must ensure that you retain a HARD COPY of ALL projects, both for your own reference and in case a project is lost or mislaid. It is not sufficient to keep a copy on computer. Please do not bind projects or place in covers unless specifically requested.
- **4.** You must ensure that all projects are submitted to your Programme Coordinator on or before the required submission date. **Late submissions will incur penalties.**

All projects must be submitted and passed in order to successfully complete the year.
 Any project/assignment not submitted will be marked as a fail.

| Office Use Only                  |  |
|----------------------------------|--|
| Signature:                       |  |
| Date:                            |  |
| Penalty Applied (if applicable): |  |

# Configuration Manual Rohan Anand Gowda Student ID: x21178003

# **1. Introduction**

We require software and hardware system configurations in order to put into practice and illustrate the framework described in the research thesis. The chapters that follow will cover this arrangement in detail. Choosing a base machine with sufficient capabilities and installing a VMware player on it are the first steps in system configuration. Once the system is configured we proceed with the installation of the tools namely HCL Appscan, Netsparker, Burpsuite and Nikto.

# 2. System Configuration

System 1: Base machine: Windows 11 Processor: Quad core processor Memory: 16 GB System type: 64 bit operating system HDD: 200 GB of free space

System 2: Virtual Machine: Kali Linux 2023.2 Processor: Two processors Memory: 4 GB System type: 64 bit HDD: 10 GB of free space

# 3. Tools installation

This section deals with the installation and requirements of our experiment.

#### 3.1. OWASP Benchmark Project:

The application is installed from github: https://github.com/OWASP-Benchmark/BenchmarkJava

For windows it can be installed in the form of a zip fule and for linux it can be installed by using the command git clone

Step 1: Download the git file, unzip it, and then use the command line to go to the project folder.

• Move to /root/Downloads/Benchmark/VMs.

Step 2: Execute "BuildDockerImage.sh" located in the VMs folder. The project's docker will now be generated.

Step 3: Execute the 'runDockerImage.sh' file after the Docker image has been successfully built.

By doing so, the project and application will be launched.

Step 4: To access the Benchmark web application, open a web browser and type the following URL.

Benchmarking URL: https://127.0.0.1:8443/benchmark

Note: Running benchmark on windows requires maven to be installed to compile the entire application. On linux docker is used as it runs all the dependencies required by the application making it run smoothly.

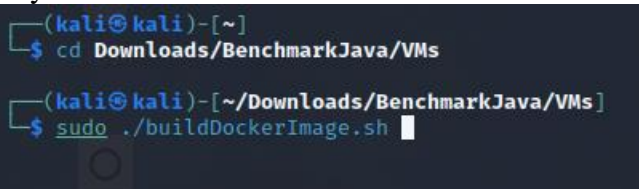

Fig 3,1: building the benchmark

On accessing the url we get the following interface:

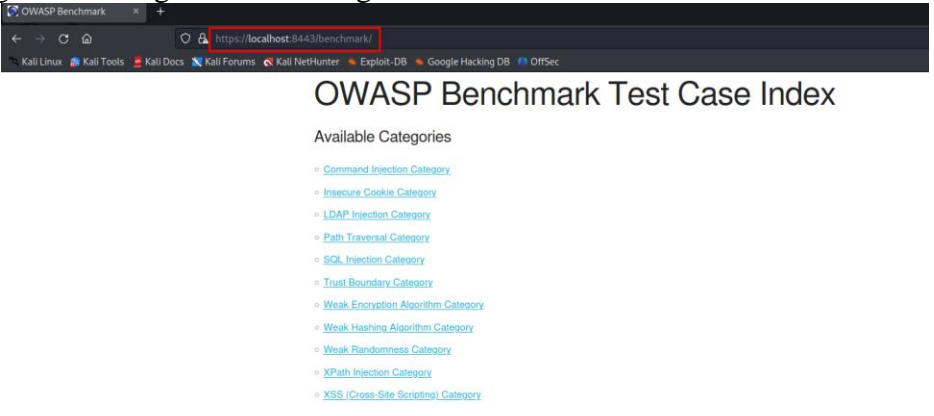

Figure 3.2 OWASP benchmark.

#### **3.2.OWASP Juiceshop:**

This is a real time application hosted on a server and hence we can navigate to the page b y accessing the url: https://juice-shop.herokuapp.com/#/

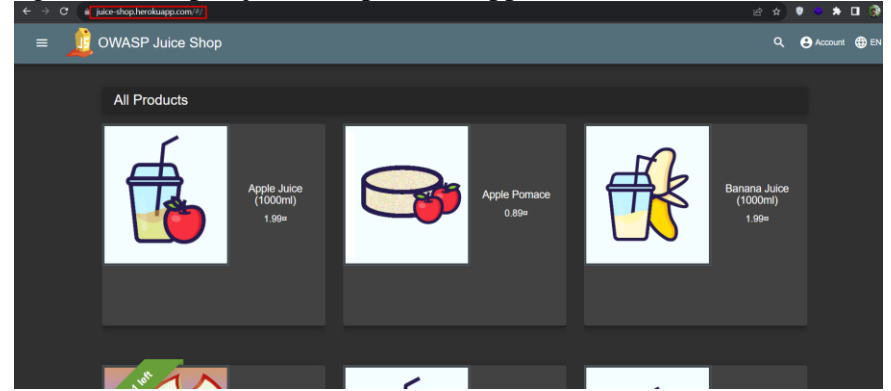

Figure 3.3 OWASP juice shop

## **3.3.HCL Appscan**

This is a windows tool and can be installed by using the installer package on a gui interface. The procedure is as follows:

- Before installing this version, uninstall any subsequent versions of AppScan® Standard that may be on your computer.
- The package is isnstalled from https://www.hcltech.com/brochures/software/hcl-appscan-standard
- Any open Microsoft® Office programs should be closed.
- Open up AppScan setup.
- As soon as it launches, the InstallShield Wizard verifies that your workstation satisfies the minimal installation requirements. The welcome screen for the AppScan installation wizard then appears.

To finish installing AppScan, adhere to the wizard's instructions. Once done and opened we see the following interface:

| AppScan Standard                                           | File                          | Edit                 | Scan       | View      | Tools     | AppScan Connect | Help |              | T T T T T T T T T T T T T T T T T T T | - 🗆 |  |  |  |
|------------------------------------------------------------|-------------------------------|----------------------|------------|-----------|-----------|-----------------|------|--------------|---------------------------------------|-----|--|--|--|
| Home Learn                                                 |                               |                      |            |           |           |                 |      |              | Update available                      |     |  |  |  |
| Configure new                                              | scan                          |                      |            |           |           |                 |      | Open file    |                                       |     |  |  |  |
|                                                            |                               |                      |            |           |           |                 |      |              |                                       |     |  |  |  |
|                                                            | Web essent<br>Automatically   | tials<br>y or manu   | ually expl | ore a web | applicati | n               |      |              |                                       |     |  |  |  |
| API essentials Use a browser or a third-party testing tool |                               |                      |            |           |           |                 |      | Recent scans |                                       |     |  |  |  |
| ES.                                                        | Full configu<br>Configure you | iration<br>ir own cu | istom sci  | an        |           |                 |      |              |                                       |     |  |  |  |
| Recent templat                                             | es                            |                      |            |           |           |                 |      |              | NUMBER OF STREET                      |     |  |  |  |

Figure 3.4 HCL APPSCAN interface

## 3.4.Netsparker

The procedure is similar to that of appscan where the tool is downloaded from <u>https://www.invicti.com/support/installing-invicti-standard/</u>.

Once installed we ge the following interface:

| e Home S      | Start a New Website or Web Service Scan                                                                                          | in to Enterprise          |
|---------------|----------------------------------------------------------------------------------------------------|---------------------------|
|               | Target Website or Web Service URL                                                                                                |                           |
|               | https://juice-shop.herokuspp.com/#/                                                                                              | - 💭 🛞 Previous Settings 🕒 |
| v schedun     | Options                                                                                                    |                           |
|               |                                                                                                    | Start Scan                |
| ome           |                                                                                                    |                           |
|               |                                                                                                    |                           |
|               |                                                                                                    |                           |
| Update        | IS                                                                                                    |                           |
| We release an | n update for Invicti Standard every month. Updates include new security checks, new features and bug fixes. Here are some useful | links:                    |
| Invicti Sc    | canners Release Announcements                                                                                                    |                           |
| Invicti St    | tandard Change Log                                                                                                    |                           |
|               |                                                                                                    |                           |
| Web Ar        | polication Security Blog                                                                                                    |                           |
| Web Ap        | splication security blog                                                                                                    |                           |
| Building      | accurate DAST into the CI/CD pipeline saves you time – and money                                                                 |                           |
| Cyber wo      | orkforce shortages still loom large – but the cavalry is coming                                                                  |                           |
| SAST vs.      | DAST vs. IAST: Everything you always wanted to know but were afraid to AST                                                       |                           |
| Invicti In    | sights: Lessons from high-profile breaches and security blunders                                                                 |                           |
| Making a      | automated API vulnerability testing a reality                                                                                    |                           |
| Supp          | port and Resources                                                                                                    |                           |
| Should        | you have any queries please do not hesitate to get in touch with us. Below are also some useful links you can refer to:          |                           |
| 0             |                                                                                                    |                           |

Fig 3.5 Netsparker interface

## 3.5.Burpsuite

Burpsuite packages are installed from

https://portswigger.net/burp/documentation/desktop/getting-started/download-and-install.

- Step1: Use the aforementioned link to select your program.
- Step 2: Open Burp Suite after launching the installer. To avoid this for the time being, simply click Next and then Start Burp when prompted to choose a project file and configuration. Note: Enter your license key when prompted if you're using Burp Suite Professional. You can subscribe or ask for a trial if you don't already have one.
- Step 3: Investigate Burp Suite. If you're brand-new to Burp Suite, continue reading for an interactive, guided tour of the essential functions.

To run the tool we use the command: java -jar run burploader.jar. once opened we see he following:

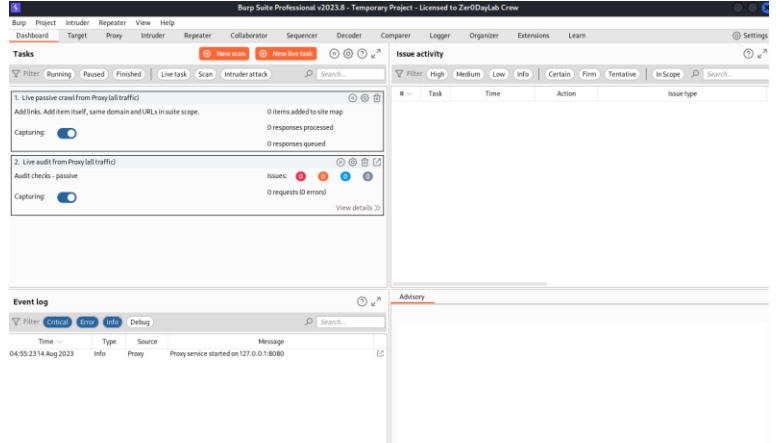

Figure 3.6 Bursuite Professonal

## 3.6. Nikto

Nikto come sinbuilt with Kali linux. If not the we can use the command sudo ap install nikto2. We can see the version below:

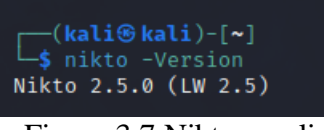

Figure 3.7 Nikto on cli

# 4. Tools configuration

## 4.1.HCL apscan

Open the application and navigate to file -> new -> web application scan:. Once created enter the target url in the scan field and click on start scan in the configuration tab.

| <u>،</u> و | AppScan Standard | File Edit Scan View To         | ools AppScan Connect Help                                                                                                    | Untitled                                                                                |  |  |  |  |  |  |
|------------|------------------|--------------------------------|----------------------------------------------------------------------------------------------------|-----------------------------------------------------------------------------------------|--|--|--|--|--|--|
|            |                  |                                | ore only 👌 Manual Explore 🗸 🗸                                                                                                    |                                                                                         |  |  |  |  |  |  |
| <u>.00</u> | Dashboard        | 🗉 Web essentials 🖉 AF          | PI essentials 🖉 Full configuration                                                                                                    | Q, Search                                                                               |  |  |  |  |  |  |
| ŗ          | Configuration    | Transfe                        |                                                                                                    |                                                                                         |  |  |  |  |  |  |
|            | Data             | Targets Starting URL & domains | Starting URL and domain<br>Starting point and domains for app                                                                                     | NS<br>lication scans. Learn more                                                        |  |  |  |  |  |  |
| 1          | Issues           | Authentication & connectivity  |                                                                                                    |                                                                                         |  |  |  |  |  |  |
|            | Report           | -<br>Login management          | Starting URL                                                                                                    | Starting URL                                                                            |  |  |  |  |  |  |
|            |                  | Tests                          | Starting URL                                                                                                    |                                                                                         |  |  |  |  |  |  |
|            |                  | Test policy & optimization     |                                                                                                    |                                                                                         |  |  |  |  |  |  |
|            |                  |                                | Scan only links in and below thi<br>Treat all paths as case sensitive<br>Select for Unix, Linux, or other o<br>I Important: Scanning a live produ | s directory<br>e<br>ase-sensitive systems<br>uction site is not recommended. Learn more |  |  |  |  |  |  |
|            |                  | Scan log All Errors (0)        |                                                                                                    |                                                                                         |  |  |  |  |  |  |

Fig 4.1 HCL appscan configuration

## 4.2.Netsparker

The process is simple where the targer url is entered in the san filed as shown below:

| ile      | Home      | Start a New Website or Web Service Scan                                                                                                  | _ × _                     | in to Enterprise |
|----------|-----------|----------------------------------------------------------------------------------------------------|---------------------------|------------------|
|          |           | Target Website or Web Service URL                                                                                                    |                           |                  |
| <b>.</b> |           | https://juice-shop.herokuapp.com/#/                                                                                                    | * 戻 🛞 Previous Settings 🔹 |                  |
| Vew      | Schedu    | Options-                                                                                                    |                           |                  |
|          |           |                                                                                                    | Start Scan + Cancel       |                  |
| /elcon   | ne        |                                                                                                    |                           |                  |
|          |           |                                                                                                    |                           |                  |
|          |           |                                                                                                    |                           |                  |
| ι        | Jpda      | tes                                                                                                    |                           |                  |
| v        | /e releas | an update for Invicti Standard every month. Updates include new security checks, new features and bug fixes. Here are some useful links: |                           |                  |
|          | Invict    | Scanners Release Announcements                                                                                                    |                           |                  |
|          | Invict    | Standard Change Log                                                                                                    |                           |                  |
|          |           | Figure 4.2 Noteportor configuration tab                                                                                                  |                           |                  |

Figure 4.2 Netsparker configuration tab

| Website Checker         |                                                                  |                                     |  |  |  |  |  |  |
|-------------------------|------------------------------------------------------------------|-------------------------------------|--|--|--|--|--|--|
| Allocate                | Reachable                                                        | Website                             |  |  |  |  |  |  |
| $\checkmark$            | $\odot$                                                          | https://juice-shop.herokuapp.com/#/ |  |  |  |  |  |  |
|                         |                                                                  |                                     |  |  |  |  |  |  |
|                         |                                                                  |                                     |  |  |  |  |  |  |
|                         |                                                                  |                                     |  |  |  |  |  |  |
|                         |                                                                  |                                     |  |  |  |  |  |  |
|                         |                                                                  |                                     |  |  |  |  |  |  |
|                         |                                                                  |                                     |  |  |  |  |  |  |
|                         |                                                                  |                                     |  |  |  |  |  |  |
|                         |                                                                  |                                     |  |  |  |  |  |  |
|                         |                                                                  |                                     |  |  |  |  |  |  |
|                         |                                                                  |                                     |  |  |  |  |  |  |
| Selected w              | elected web sites will be allocated from your active license(s). |                                     |  |  |  |  |  |  |
| Fig 4.3 Allocating scan |                                                                  |                                     |  |  |  |  |  |  |

# 4.3. Burpsuite professional

Crawl the entire Benchmark first before scanning. Right-click Benchmark in the Site Map and choose Scan->Open scan launcher to do a crawl. Then select Crawl and press OK. Then, save the project in case the scan crashes. Choose the /Benchmark URL and say "Actively scan this branch" after that. Prior to all of this, you might want to open Burp using the following command: java -Xmx2G -jar burpsuite\_pro.jar.

| ite man                           | Crawl paths (beta) Issue defin         | tions 6           | Collaborato                                                      | or sequ                | lencer              | Decoder            | Comparer          | Logger      | C    | rganizer E   |  |  |  |  |  |
|-----------------------------------|----------------------------------------|-------------------|------------------------------------------------------------------|------------------------|---------------------|--------------------|-------------------|-------------|------|--------------|--|--|--|--|--|
|                                   | craw(pauls(beta) issue delli           | uons ig           | , scope settings                                                 | Taskex                 | ecution is          | paused - Site      | map will not be j | populateo   | Re   | esume        |  |  |  |  |  |
| 🖓 Filter: Hid                     | ling not found items; hiding CSS, imag | e and general bir | nary content; hidi                                               | ng 4xx respo           | nses; hidin         | ig empty folde     | ers               |             |      |              |  |  |  |  |  |
| > 📑 http:/                        | //ciscobinary.openh264.org             | Contents          |                                                                  |                        |                     |                    |                   |             |      | Issues       |  |  |  |  |  |
| ✓ <sup>Q</sup> <sub>b</sub> https | ://localhost:8443                      |                   | Host                                                             | Method                 |                     | URL                | Params            | Status code |      | Unencryp     |  |  |  |  |  |
|                                   |                                        | http://ciscol     | oinary.openh2                                                    | GET /                  |                     |                    |                   |             |      |              |  |  |  |  |  |
| -• > <u>ि</u> be                  | https://localhost:8443/benchm          | ark               |                                                                  |                        |                     |                    |                   |             |      |              |  |  |  |  |  |
|                                   | Add to scope                           |                   |                                                                  |                        |                     |                    |                   |             |      |              |  |  |  |  |  |
|                                   | Scan                                   | >                 |                                                                  |                        |                     |                    |                   |             |      |              |  |  |  |  |  |
|                                   | Passively scan this branch             |                   |                                                                  |                        |                     |                    |                   |             |      |              |  |  |  |  |  |
|                                   | Actively scan this branch              |                   |                                                                  |                        |                     |                    |                   |             |      |              |  |  |  |  |  |
|                                   | Engagement tools                       | >                 |                                                                  |                        |                     |                    |                   |             |      |              |  |  |  |  |  |
|                                   | Compare site maps                      | aguast            | Decrearce                                                        |                        |                     |                    |                   | =           | -    | Advisory     |  |  |  |  |  |
|                                   | Expand branch                          | equest            | Response                                                         |                        |                     |                    |                   | 10 =        | 00   |              |  |  |  |  |  |
|                                   | Expand requested items                 | cretty            | Kaw He                                                           | ¢                      |                     |                    |                   |             | qsu  | 🚺 🚺 Ui       |  |  |  |  |  |
|                                   | Delete branch                          | Host:             | Host: ciscobinary.openh264.org<br>Accept-Encoding: gzip, deflate |                        |                     |                    |                   |             | ecto |              |  |  |  |  |  |
|                                   | Copy URLs in this branch               | Accep             |                                                                  |                        |                     |                    |                   |             | 7    | Issue:       |  |  |  |  |  |
|                                   | Copy links in this branch Accept: */*  |                   |                                                                  |                        |                     |                    |                   |             |      | Severity:    |  |  |  |  |  |
|                                   | Save selected items                    | User-             | t-Language:<br>Agent: Mozil                                      | en-US;q=0<br>la/5.0 (W | 1.9,en;q<br>/indows | =0.8<br>NT 10.0; 1 | Win64; x64)       |             |      | Confidence   |  |  |  |  |  |
|                                   | Issues                                 | > Apple           | WebKit/537.3                                                     | 6 (KHTML,              | like G              | ecko) Chr          | ome/115.0.5       | 790.110     |      | Path:        |  |  |  |  |  |
|                                   | View                                   | > Safa            | ri/537.36                                                        |                        |                     |                    |                   |             |      |              |  |  |  |  |  |
|                                   | Show new site map window               | Cache             | -Control: ma                                                     | x-age=0                |                     |                    |                   |             |      | Issue desc   |  |  |  |  |  |
|                                   | Site map documentation                 |                   |                                                                  | -                      |                     |                    |                   |             |      | The populies |  |  |  |  |  |
|                                   |                                        | Fig               | $A A B \mu$                                                      | rnquit                 | e sc                | an                 |                   |             |      |              |  |  |  |  |  |

### 4.4.Nikto

- Step 1: To start the host scan, enter the following command into the terminal: Benchmarks -format nikto -host https://127.0.0.1:8443 xml
- Step 2: Use the following command to copy the created xml report to the Benchmarks results folder.
- Step 3: Copy the results to the root directory under "./format.xml". The tool can be configured in the following ways for configured scans

#### 4.5.Owasp benchmark score generation

To start the host scan, enter the following command into the terminal:

- Benchmarks nikto -host https://127.0.0.1:8443 -format xml
- Use the following command to copy the created xml report to the Benchmarks results folder .Copy the results to the root directory under "./format.xml"
- For configured, also scanGather all scan outputs in.xml format and copy them to the benchmark results folder per Step 1.
- ./Downloads/Benchmark/results, the results folder
- Run the 'createScorecard.sh' file located in the Benchmark folder in step 2.
- •Create Scorecard.sh
- All of the reports in the "reports" folder will generate benchmark scores and graphical representations, which will be stored in the "scorecard" folder.

# 5. References

Albahar, M., Alansari, D. and Jurcut, A. (2022) 'An Empirical Comparison of Pen-Testing Tools for Detecting Web App Vulnerabilities', *Electronics*, 11(19), p. 2991. Available at: https://doi.org/10.3390/electronics11192991.

Antunes, N. and Vieira, M. (2015) 'On the Metrics for Benchmarking Vulnerability Detection Tools', in 2015 45th Annual IEEE/IFIP International Conference on Dependable Systems and Networks. IEEE, pp. 505–516. Available at: https://doi.org/10.1109/DSN.2015.30.

Casola, V. *et al.* (2018) 'Towards Automated Penetration Testing for Cloud Applications', in 2018 IEEE 27th International Conference on Enabling Technologies: Infrastructure for Collaborative Enterprises (WETICE). IEEE, pp. 24–29. Available at: https://doi.org/10.1109/WETICE.2018.00012.

Chad Kime (2023) The 8 Best Vulnerability Scanner Tools for 2023. Available at:

https://www.esecurityplanet.com/networks/vulnerability-scanning-tools/#invicti (Accessed: 16 April 2023). Chanchala Joshi and Umesh Kumar Singh (no date) 'Performance Evaluation of Web Application Security Scanners for More Effective Defense', *International Journal of Scientific and Research* [Preprint], (2016). Available at: https://d1wqtxts1xzle7.cloudfront.net/47370836/ijsrp-p5490-libre.pdf?1468998289=&responsecontent-

disposition=inline%3B+filename%3DPerformance\_Evaluation\_of\_Web\_Applicatio.pdf&Expires=1691166593 &Signature=OtVU~bjZpaPhoLCaLnJ3UFbAAdjJa2qcAHw3RSQdRQFn6gWwhx2ffxnQOVeXwYNe1H2Wn UJBlcFzalTLs2qD2Hn3Odx7ooNeKGo9cqbUZqRjMeEtC-

LyE2rlcHa~0zzmhQYjOBmIgtolfTyIERI15thTuTtffTt5zn5r~OfzongRrm25pFYKOxlicwfJZAWRVmw4Gen m5mxBz~MZwwM5VcyfpLIE2v7Wnsnhu2K-QI2Fsnoledv3t7ZM0S4-

T32kfMG8Vjc~84qVMZcHRYUdsGFwBJ5J5cALPa81Os9zVidzuzKqOMxf1MCXIOWuuWFaaVTL-OR8BuTGJzxm6SAjVg &Key-Pair-Id=APKAJLOHF5GGSLRBV4ZA (Accessed: 4 August 2023).

Chuck Brooks (2023) *Cybersecurity Trends & Statistics For 2023; What You Need To Know.* Available at: https://www.forbes.com/sites/forbesdigitalcovers/2018/07/19/the-inside-story-of-papa-johns-toxic-culture/? (Accessed: 16 April 2023).

Díaz, G. and Bermejo, J.R. (2013) 'Static analysis of source code security: Assessment of tools against SAMATE tests', *Information and Software Technology*, 55(8), pp. 1462–1476. Available at: https://doi.org/10.1016/j.infsof.2013.02.005.

Fortra (2022) '2022 Penetration Testing Report', pp. 4–4. Available at: https://static.fortra.com/core-security/pdfs/guides/cs-2022-pen-testing-report.pdf (Accessed: 16 April 2023).

Francesc Mateo Tudela *et al.* (2020) 'On Combining Static, Dynamic and Interactive Analysis Security Testing Tools to Improve OWASP Top Ten Security Vulnerability Detection in Web Applications', *MDPI* [Preprint]. Available at: https://www.mdpi.com/2076-3417/10/24/9119 (Accessed: 9 August 2023).

HCL Technologies (2023) 'HCL Appscan'. Available at: https://www.hcltech.com/brochures/software/hcl-appscan-

standard#:~:text=HCLTech%20AppScan%20Standard%20is%20a,web%20applications%20and%20web%20se rvices. (Accessed: 11 August 2023).

InterviewBit (2023) VMware vs VirtualBox: What's The Difference? Available at:

https://www.interviewbit.com/blog/vmware-vs-virtualbox/ (Accessed: 11 August 2023).

Invicti (2023a) Accunetix, 2023. Available at: https://www.acunetix.com/ (Accessed: 16 April 2023).

Invicti (2023b) False Positive rate detection - Netsparker. Available at:

https://www.invicti.com/blog/news/comparison-web-vulnerability-scanners-netsparker-2013-

2014/#:~:text=False%20Positives%20and%20Web%20Security%20Scans%20Time%20Consumption&text=Fu nnily%20enough%20Netsparker%2C%20the%20only,false%20positive%20SQL%20Injection%20vulnerabiliti es. (Accessed: 14 August 2023).

Invicti (2023c) 'Netsparker'. Available at: https://www.invicti.com/web-vulnerability-scanner/ (Accessed: 10 August 2023).

Josephine S Akosa (2017) 'Predictive Accuracy: A Misleading Performance Measure for Highly Imbalanced Data '. Available at: https://support.sas.com/resources/papers/proceedings17/0942-2017.pdf (Accessed: 12 August 2023).

Mansour Alsaleh, Noura Alomar and Monirah Alshreef (2017) 'Performance-Based Comparative Assessment of Open Source Web Vulnerability Scanners'. Available at:

https://www.hindawi.com/journals/scn/2017/6158107/ (Accessed: 16 April 2023).

Mburano, B. and Si, W. (2018) 'Evaluation of Web Vulnerability Scanners Based on OWASP Benchmark', in 2018 26th International Conference on Systems Engineering (ICSEng). IEEE, pp. 1–6. Available at: https://doi.org/10.1109/ICSENG.2018.8638176.

Michael Massoth, Saed Alavi and Niklas Bessler (2018) 'A Comparative Evaluation of Automated Vulnerability Scans versus Manual Penetration Tests on False-negative Errors'. Available at:

http://personales.upv.es/thinkmind/dl/conferences/cyber/cyber\_2018/cyber\_2018\_1\_10\_80034.pdf (Accessed: 16 April 2023).

Mohd. Ehmer Khan and Farmeena Khan (2012) 'A Comparative Study of White Box, Black Box and Grey Box Testing Techniques', (*IJACSA*) International Journal of Advanced Computer Science and Applications, 3. Available at:

https://citeseerx.ist.psu.edu/document?repid=rep1&type=pdf&doi=ab0ed151c010e03e2d34284ae5f89756372e7 690#page=22 (Accessed: 16 April 2023).

Nagpure, S. and Kurkure, S. (2017) 'Vulnerability Assessment and Penetration Testing of Web Application', in 2017 International Conference on Computing, Communication, Control and Automation (ICCUBEA). IEEE,

pp. 1-6. Available at: https://doi.org/10.1109/ICCUBEA.2017.8463920.

'Nikto 2' (2023). Available at: https://cirt.net/Nikto2 (Accessed: 11 August 2023).

OWASP (2023a) *Owasp interpretation guide*. Available at: https://owasp.org/www-project-benchmark/ (Accessed: 12 August 2023).

OWASP (2023b) *OWASP Web Security Testing Guide*. Available at: https://owasp.org/www-project-web-security-testing-guide/ (Accessed: 16 April 2023).

Portswigger (2023) Burpsuite. Available at: https://portswigger.net/burp (Accessed: 16 April 2023).

Stefinko, Y., Piskozub, A. and Banakh, R. (2016) 'Manual and automated penetration testing. Benefits and

drawbacks. Modern tendency', in 2016 13th International Conference on Modern Problems of Radio

*Engineering, Telecommunications and Computer Science (TCSET).* IEEE, pp. 488–491. Available at: https://doi.org/10.1109/TCSET.2016.7452095.

Xiaohong Yuan et al. (2011) 'An Overview of Penetration Testing'. Available at:

https://www.researchgate.net/publication/274174058\_An\_Overview\_of\_Penetration\_Testing (Accessed: 16 April 2023).